## LECTURER MANUAL 'BACKUP' AND 'RESTORE' COURSEFILE SESSION 2 2019/2020

## Backing up a course

Step by step to backup a course

- 1. Go to elearning sem 2 20192020 in the My UTM portal
- 2. Login using your ACID account. You'll be shown with the courses assign to you during that semester. Select the course that you wish to backup.

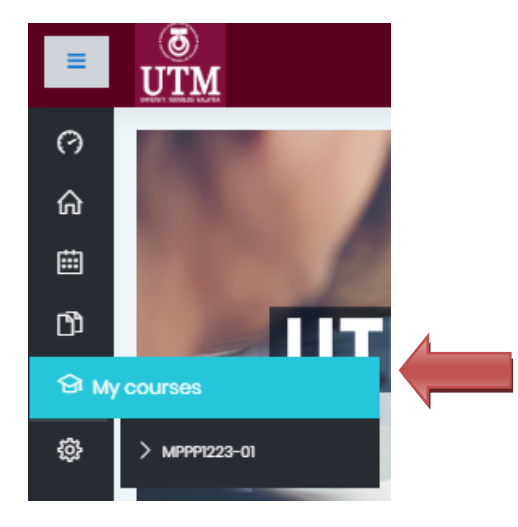

3. Go to *Course administration > Backup* 

| MPPP1223-01 SISTEM GUBAHAN (AU | THORING SYSTEM) |                                                                                                    | 0                           |
|--------------------------------|-----------------|----------------------------------------------------------------------------------------------------|-----------------------------|
| Dashboard My courses           | MPPP1223-01     |                                                                                                    | Edit settings               |
|                                |                 |                                                                                                    | a Turn editing on           |
|                                |                 |                                                                                                    | Course completion           |
|                                |                 |                                                                                                    | Unenrol me from MPPP1223-01 |
| General                        |                 |                                                                                                    | T Filters                   |
|                                |                 | MPPP1223: AUTHORING SYSTEM                                                                                                    | Gradebook setup             |
|                                |                 | Execution ( Section 1) a                                                                                                    | Backup                      |
|                                |                 |                                                                                                    |                             |
|                                |                 | e Barani<br>Barani<br>Barani | 1 Import                    |
|                                |                 | <ul> <li>A manual de la construcción de la construcción de la cons</li></ul>                                                                                                    | ← Reset                     |
|                                |                 |                                                                                                    | More                        |

4. Check the **boxes** of the elements you would like to backup. By default, all check boxes will be checked. Make sure the "User Data" check boxes are NOT checked (if any).

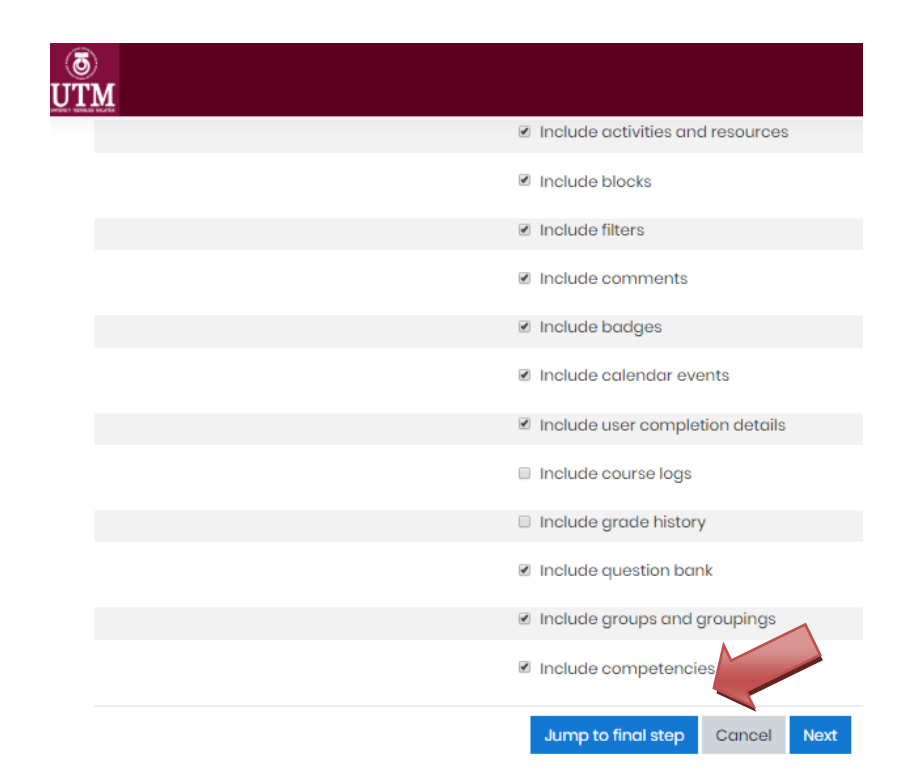

- 5. Click the button "Jump to final step" on the bottom.
- 6. Confirmation and review The next page will display a summary of your backup. Click the "Continue" button at the bottom of the page.
- 7. The next page will show the progress of your backup and display the elements that have been backed up successfully. Depending on the size of the backup, the process may take anywhere from a few seconds to several minutes. Once it has finished, click the "Continue" button.

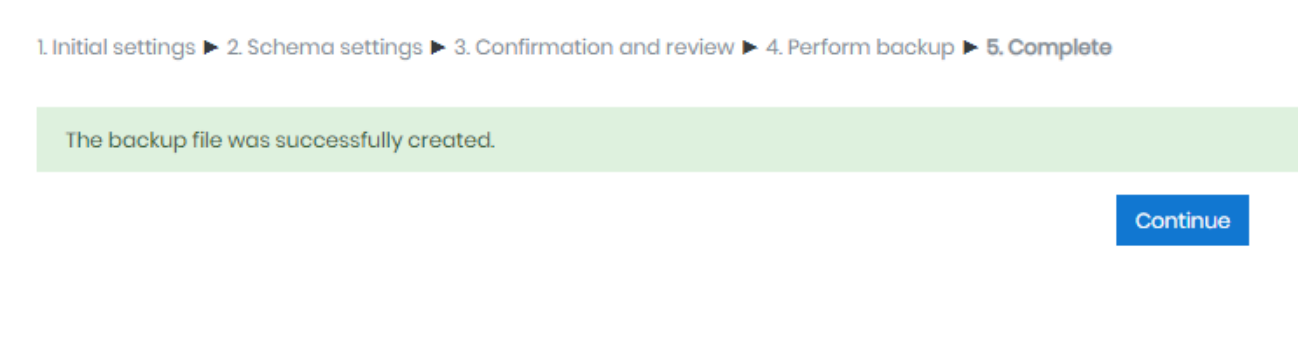

8. Another page will display your backup as a .zip file. You can download it by rightclicking the file name and clicking "Save Target As...".

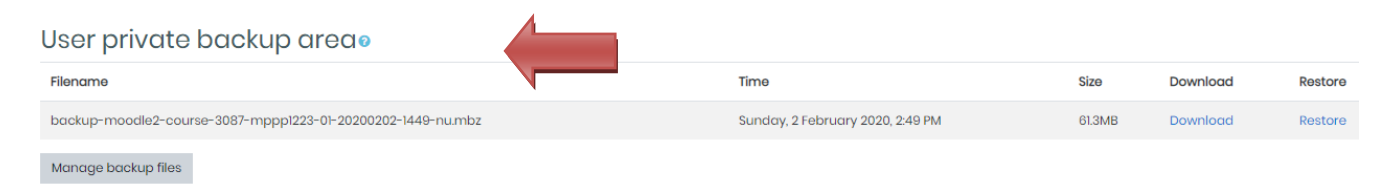

- 9. Please make sure that you keep the file in the directory that you recognize such as my documents, desktop or new folder created.
- **10.** Make sure the date and time when the backup were done is correct. Backup process complete here.

## **Restoring a course**

A course backup file may be restored from within any existing course for which you have permission. During the restore process, you will be given the option to restore as a new course or into an existing course.

- Open the current elearning site at <u>My UTM Portal</u>. Login using your acid account. You will be able to see your course on navigation block > My Course. If you are not able to see any courses assign to your site, please refer to the faculty administration to confirm.
- 2. You will be shown with an empty course site (if restore process have not yet been done by the elearning administration).
- 3. Go to Settings > Course administration > Restore
- 4. Upload the backup file or choose a file in the course backup area or user private backup area and click Restore

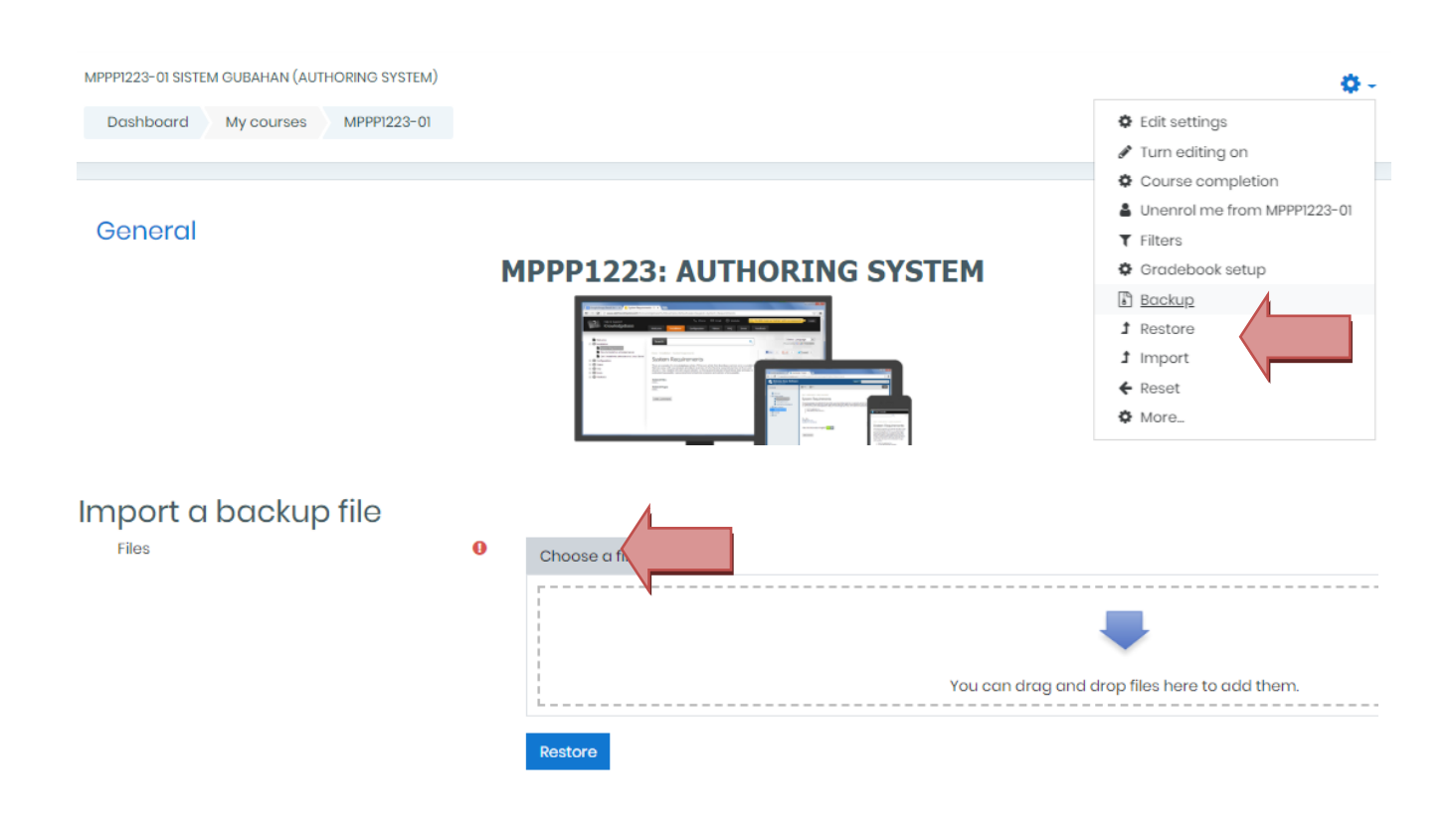

5. Confirm - Check that everything is as required then click the Restore button

| mport a backup file |   |                                                 |
|---------------------|---|-------------------------------------------------|
| Files               | 0 | Choose a file_                                  |
|                     |   | backup-moodle2-course-9943-20191219-0051-nu.mbz |
|                     |   | Restore                                         |

6. Destination - Choose whether the course should be 'Merge the backup course into this course) then click the Continue button

| Restore into this course                            |          |
|-----------------------------------------------------|----------|
| Merge the backup course into this course            | ۲        |
| Delete the contents of this course and then restore | •        |
|                                                     | Continue |
|                                                     |          |

7. Click the Next button and perform restore

|                 |                 | User data | No |
|-----------------|-----------------|-----------|----|
|                 |                 | -         | No |
|                 |                 |           |    |
| Previous Cancel | Perform restore |           |    |